# Phase 1A – Feature Catalogue Builder Tests

1.0 Access system

| Test reference                                   | 1.0-001           | Requ        | irement | 1.1 |  |
|--------------------------------------------------|-------------------|-------------|---------|-----|--|
| Test Description                                 | 1                 |             |         |     |  |
| System Log on                                    | - Create a new us | ser account |         |     |  |
| Set up                                           | Set up            |             |         |     |  |
| Open the application and log in as administrator |                   |             |         |     |  |
| Action                                           |                   |             |         |     |  |
| Create a new user account                        |                   |             |         |     |  |
| Result                                           |                   |             |         |     |  |
| A new user account has been successfully created |                   |             |         |     |  |

| Test reference                                       | 1.1-003            | Requirement                        | 1.1         |  |
|------------------------------------------------------|--------------------|------------------------------------|-------------|--|
| Test Description                                     | า                  |                                    |             |  |
| System Log on                                        | - Log in using a r | new user account with invalid user | credentials |  |
| Set up                                               |                    |                                    |             |  |
| Open the application                                 |                    |                                    |             |  |
| Action                                               |                    |                                    |             |  |
| Enter invalid user credentials and attempt to log in |                    |                                    |             |  |
| Result                                               |                    |                                    |             |  |
|                                                      | 6 1 11             |                                    |             |  |

| Test reference              | 1 0              | Dequirement 1.2                                |  |  |
|-----------------------------|------------------|------------------------------------------------|--|--|
| Test reference              | 1.2              | Requirement 1.2                                |  |  |
| Test Description            | า                |                                                |  |  |
| Assign user role            | 25               |                                                |  |  |
| Set up                      |                  |                                                |  |  |
| Open the application        |                  |                                                |  |  |
| Action                      |                  |                                                |  |  |
| Create different user roles |                  |                                                |  |  |
| Result                      |                  |                                                |  |  |
| The application             | can be accessed: | accounts can be created according to user role |  |  |

| Test reference                                                     | 1.3 | Requirement | 1.2.1 |  |
|--------------------------------------------------------------------|-----|-------------|-------|--|
| Test Description                                                   | า   |             |       |  |
| Read only role                                                     |     |             |       |  |
| Set up                                                             |     |             |       |  |
| Open the application and log in as administrator                   |     |             |       |  |
| Action                                                             |     |             |       |  |
| Assign a user a read only role                                     |     |             |       |  |
| Result                                                             |     |             |       |  |
| The application can only be accessed by the user in read only mode |     |             |       |  |

| Test reference                                                 | 1.4 | Requirement | 1.2.2 |  |
|----------------------------------------------------------------|-----|-------------|-------|--|
| Test Description                                               | 1   |             |       |  |
| Read/write role                                                |     |             |       |  |
| Set up                                                         |     |             |       |  |
| Open the application and log in as administrator               |     |             |       |  |
| Action                                                         |     |             |       |  |
| Assign the user a read/write role                              |     |             |       |  |
| Result                                                         |     |             |       |  |
| The application can be accessed by the user in read/write mode |     |             |       |  |

| Test reference          | 1.5                                              | Requirement                       | 1.2.3          |  |  |
|-------------------------|--------------------------------------------------|-----------------------------------|----------------|--|--|
| <b>Test Description</b> | 1                                                |                                   |                |  |  |
| Administrator ro        | ole                                              |                                   |                |  |  |
| Set up                  |                                                  |                                   |                |  |  |
| Open the applic         | Open the application and log in as administrator |                                   |                |  |  |
| Action                  |                                                  |                                   |                |  |  |
| Assign a user ar        | n administrator ro                               | ble                               |                |  |  |
| Result                  |                                                  |                                   |                |  |  |
| The application         | can be accessed                                  | by the user in administrator mode | ; they can now |  |  |
| manage other u          | sers roles                                       |                                   |                |  |  |

| Test reference                                                                        | 1.6                | Requirement        | 1.2.4 |  |
|---------------------------------------------------------------------------------------|--------------------|--------------------|-------|--|
| Test Description                                                                      | า                  |                    |       |  |
| Approving offici                                                                      | al role            |                    |       |  |
| Set up                                                                                |                    |                    |       |  |
| Open the applic                                                                       | ation and log in v | vith official role |       |  |
| Action                                                                                |                    |                    |       |  |
| User with approving official role can certify that the feature catalogue is final and |                    |                    |       |  |
| apply a digital signature                                                             |                    |                    |       |  |
| Result                                                                                |                    |                    |       |  |
| The catalogue can be approved and assigned a digital signature                        |                    |                    |       |  |

| Test reference                                               | 1.7              | Requirement | 1.3 |  |
|--------------------------------------------------------------|------------------|-------------|-----|--|
| Test Description                                             | า                |             |     |  |
| Read access to                                               | the IHO GI Regis | ter         |     |  |
| Set up                                                       |                  |             |     |  |
| Open application and establish connection to IHO GI Register |                  |             |     |  |
| Action                                                       |                  |             |     |  |
| Log in as specified user and read the IHO GI Register        |                  |             |     |  |
| Result                                                       |                  |             |     |  |
| The IHO GI Register can be accessed in read only mode        |                  |             |     |  |

# 2.0 Catalogue Management

| Test reference 2.1-0                                                            | 001                       | Requirement                                                                    | 2.1                              |  |
|---------------------------------------------------------------------------------|---------------------------|--------------------------------------------------------------------------------|----------------------------------|--|
| Test description                                                                |                           |                                                                                |                                  |  |
| Create Catalogue - Ca                                                           | atalogue da               | ata input                                                                      |                                  |  |
| Set up                                                                          |                           |                                                                                |                                  |  |
| Log in with specified user credentials and establish a connection to the system |                           |                                                                                |                                  |  |
| Action                                                                          |                           |                                                                                |                                  |  |
| Access the feature cat<br>type, simple attribute<br>new version                 | talogue and<br>s, complex | d input details for features, attribut<br>attributes, associations, bindings a | es, information<br>and save as a |  |

#### Result

The required details are now entered into the catalogue

| Test reference                                                                  | 2.1-002            | Requirement | 2.1 |  |  |
|---------------------------------------------------------------------------------|--------------------|-------------|-----|--|--|
| Test description                                                                |                    |             |     |  |  |
| Create Catalogu                                                                 | ie - Validate cata | logue input |     |  |  |
| Set up                                                                          | Set up             |             |     |  |  |
| Log in with specified user credentials and establish a connection to the system |                    |             |     |  |  |
| Action                                                                          |                    |             |     |  |  |
| Validate inputs as per the ISO 19110:2005 and ISO TC 211                        |                    |             |     |  |  |
| Result                                                                          |                    |             |     |  |  |
| Catalogue input has been validated                                              |                    |             |     |  |  |

Test reference2.2-001Requirement2.1.1Test descriptionInput catalogue metadataInput catalogue metadataSet upLog in with specified user credentials and establish a connection to the systemActionInput basic catalogue metadata, product specification version, catalogue version, etc.ResultMetadata added and saved to the catalogue

| Tost reference                                                           | 2 2-002                                      | Poquiromont 2.1.1 |  |  |  |
|--------------------------------------------------------------------------|----------------------------------------------|-------------------|--|--|--|
| Test reference                                                           | 2.2-002                                      | Requirement 2.1.1 |  |  |  |
| Test description                                                         | Test description                             |                   |  |  |  |
| Input catalogue                                                          | Input catalogue metadata - Validate metadata |                   |  |  |  |
| Set up                                                                   |                                              |                   |  |  |  |
| Open catalogue                                                           | Open catalogue                               |                   |  |  |  |
| Action                                                                   |                                              |                   |  |  |  |
| Validate the input entered according to standards ISO 19115:2005, ISO TS |                                              |                   |  |  |  |
| 19139:2007                                                               |                                              |                   |  |  |  |
| Result                                                                   |                                              |                   |  |  |  |
| Metadata in cat                                                          | aloque is validate                           | ed                |  |  |  |

| Test reference          | 2.3                                                                             | Requirement | 2.2 |  |  |  |
|-------------------------|---------------------------------------------------------------------------------|-------------|-----|--|--|--|
| Test description        | Test description                                                                |             |     |  |  |  |
| Open existing c         | Open existing catalogue                                                         |             |     |  |  |  |
| Set up                  |                                                                                 |             |     |  |  |  |
| Log in with spec        | Log in with specified user credentials and establish a connection to the system |             |     |  |  |  |
| Action                  |                                                                                 |             |     |  |  |  |
| Open existing catalogue |                                                                                 |             |     |  |  |  |
| Result                  |                                                                                 |             |     |  |  |  |
| The existing cat        | aloque is opened                                                                | for editing |     |  |  |  |

| Test reference                                                                  | 2.4-001                                    | Requirement | 2.3 |  |  |
|---------------------------------------------------------------------------------|--------------------------------------------|-------------|-----|--|--|
| Test description                                                                |                                            |             |     |  |  |
| Copy existing ca                                                                | Copy existing catalogue to a new catalogue |             |     |  |  |
| Set up                                                                          |                                            |             |     |  |  |
| Log in with specified user credentials and establish a connection to the system |                                            |             |     |  |  |
| Action                                                                          |                                            |             |     |  |  |

Open existing catalogue and copy to a new catalogue Result\_\_\_\_\_

A new catalogue is created within the application

| Test reference                                                                                                    | 2.4-002                                  | Requirement                       | 2.3          |  |  |
|----------------------------------------------------------------------------------------------------|------------------------------------------|-----------------------------------|--------------|--|--|
| Test description                                                                                                    |                                          |                                   |              |  |  |
| Copy existing ca                                                                                                    | atalogue to a new                        | catalogue - Copy existing catalog | jue to a new |  |  |
| catalogue using                                                                                                    | read only access                         | :                                 |              |  |  |
| Set up                                                                                                    |                                          |                                   |              |  |  |
| Access the appl                                                                                                    | Access the application in read only role |                                   |              |  |  |
| Action                                                                                                    |                                          |                                   |              |  |  |
| Open existing c                                                                                                    | atalogue and cop                         | y to a new catalogue              |              |  |  |
| Result                                                                                                    |                                          |                                   |              |  |  |
| Catalogue could not copy to a new name or version number due to insufficient read only privileges; a new catalogue is not created |                                          |                                   |              |  |  |

| Test reference                                                                  | 2.5-001             | Requirement | 2.4 |  |
|---------------------------------------------------------------------------------|---------------------|-------------|-----|--|
| Test description                                                                |                     |             |     |  |
| Delete Catalogu                                                                 | ie - Delete test ca | atalogue    |     |  |
| Set up                                                                          |                     |             |     |  |
| Log in with specified user credentials and establish a connection to the system |                     |             |     |  |
| Action                                                                          |                     |             |     |  |
| Select a test ca                                                                | talogue and delet   | e           |     |  |
| Result                                                                          |                     |             |     |  |
| Test catalogue                                                                  | is deleted from th  | ne system   |     |  |

| Test reference                                                     | 2.5-002                                                                         | Requirement   | 2.4 |  |  |  |
|--------------------------------------------------------------------|---------------------------------------------------------------------------------|---------------|-----|--|--|--|
| Test description                                                   | Test description                                                                |               |     |  |  |  |
| Delete Catalogu                                                    | e - Delete valida                                                               | ted catalogue |     |  |  |  |
| Set up                                                             |                                                                                 |               |     |  |  |  |
| Log in with spec                                                   | Log in with specified user credentials and establish a connection to the system |               |     |  |  |  |
| Action                                                             |                                                                                 |               |     |  |  |  |
| Select existing catalogue and delete                               |                                                                                 |               |     |  |  |  |
| Result                                                             |                                                                                 |               |     |  |  |  |
| Catalogue is not deleted as validated catalogues cannot be deleted |                                                                                 |               |     |  |  |  |

| Test reference                                                                  | 2.6               | Requirement | 2.5 |  |
|---------------------------------------------------------------------------------|-------------------|-------------|-----|--|
| Test description                                                                |                   |             |     |  |
| View Catalogue                                                                  |                   |             |     |  |
| Set up                                                                          |                   |             |     |  |
| Log in with specified user credentials and establish a connection to the system |                   |             |     |  |
| Action                                                                          |                   |             |     |  |
| Select catalogue                                                                | e and view        |             |     |  |
| Result                                                                          |                   |             |     |  |
| The selected car                                                                | talogue can be vi | ewed        |     |  |

### 3.0 Edit Catalogue

| Test reference   | 3.1                                                                                 | Requirement 3 | 3.1 |  |  |
|------------------|-------------------------------------------------------------------------------------|---------------|-----|--|--|
| Test description |                                                                                     |               |     |  |  |
| Add items        |                                                                                     |               |     |  |  |
| Set up           |                                                                                     |               |     |  |  |
| Login with speci | <i>Login with specified user credentials and establish connection to the system</i> |               |     |  |  |

Action

Add items from S-100 GI Registry and save

Result

Added items will be displayed in the catalogue

 Test reference
 3.2
 Requirement
 3.1.1

 Test description
 Add attributes
 Set up
 Set up
 Open the application with specified user credentials and access the catalogue

 Action
 Add new attributes from the S-100 GI Registry
 Set up

Result

Attributes added for features can now be viewed

| Test reference                              | 3.3                                                                           | Requirement | 3.1.2 |  |  |  |
|---------------------------------------------|-------------------------------------------------------------------------------|-------------|-------|--|--|--|
| Test description                            | Test description                                                              |             |       |  |  |  |
| Add features                                |                                                                               |             |       |  |  |  |
| Set up                                      |                                                                               |             |       |  |  |  |
| Open the applic                             | Open the application with specified user credentials and access the catalogue |             |       |  |  |  |
| Action                                      |                                                                               |             |       |  |  |  |
| Add new features from the S-100 GI Registry |                                                                               |             |       |  |  |  |
| Result                                      |                                                                               |             |       |  |  |  |
| Added features can now be viewed            |                                                                               |             |       |  |  |  |

 Test reference
 3.4
 Requirement
 3.1.3

 Test description
 Add information types
 Set up
 Set up

 Open the application with specified user credentials and access the catalogue
 Action

 Select an attribute and add an information type from the S-100 GI Registry
 Result

Information types added for attributes can now be viewed

| Test reference                                                      | 3.5                                                                           | Requirement | 3.1.4 |  |  |  |
|---------------------------------------------------------------------|-------------------------------------------------------------------------------|-------------|-------|--|--|--|
| Test description                                                    | Test description                                                              |             |       |  |  |  |
| Add enumeratio                                                      | ns                                                                            |             |       |  |  |  |
| Set up                                                              |                                                                               |             |       |  |  |  |
| Open the applic                                                     | Open the application with specified user credentials and access the catalogue |             |       |  |  |  |
| Action                                                              |                                                                               |             |       |  |  |  |
| Select an attribute and add enumerations from the S-100 GI Registry |                                                                               |             |       |  |  |  |
| Result                                                              |                                                                               |             |       |  |  |  |
| Enumerations added for attributes can now be viewed                 |                                                                               |             |       |  |  |  |

| Test reference                                                      | 3.6                                                                           | Requirement | 3.1.5 |  |  |
|---------------------------------------------------------------------|-------------------------------------------------------------------------------|-------------|-------|--|--|
| Test description                                                    |                                                                               |             |       |  |  |
| Add complex at                                                      | tributes                                                                      |             |       |  |  |
| Set up                                                              |                                                                               |             |       |  |  |
| Open the applic                                                     | Open the application with specified user credentials and access the catalogue |             |       |  |  |
| Action                                                              |                                                                               |             |       |  |  |
| Select a feature and add a complex attribute from S-100 GI Registry |                                                                               |             |       |  |  |
| Result                                                              |                                                                               |             |       |  |  |
| Complex attributes added for features can now be viewed             |                                                                               |             |       |  |  |

| Test reference   | 3.7 | Requirement | 3.1.6 |  |
|------------------|-----|-------------|-------|--|
| Test description |     |             |       |  |
| Add associations |     |             |       |  |
|                  |     |             |       |  |

Set up

*Open the application with specified user credentials and access the catalogue* Action

Select features and add an association from the S-100 GI Registry

Result

Associations added for features can now be viewed

| Test reference   | 3.8 | Requirement | 3.1.7 |  |
|------------------|-----|-------------|-------|--|
| Test description |     |             |       |  |
|                  |     |             |       |  |

Add association roles Set up

Open the application with specified user credentials and access the catalogue

Action

Select feature and add association role from the S-100 GI Registry

Result

Association role added to features can now be viewed

| Test reference                              | 3.9                                                                          | Requirement   | 3.2 |  |  |  |
|---------------------------------------------|------------------------------------------------------------------------------|---------------|-----|--|--|--|
| Test description                            | Test description                                                             |               |     |  |  |  |
| Add items                                   |                                                                              |               |     |  |  |  |
| Set up                                      |                                                                              |               |     |  |  |  |
| Login with spec                             | Login with specified user credentials and establish connection to the system |               |     |  |  |  |
| Action                                      |                                                                              |               |     |  |  |  |
| Open catalogue, add items manually and save |                                                                              |               |     |  |  |  |
| Result                                      |                                                                              |               |     |  |  |  |
| Added items wil                             | ll be displayed in                                                           | the catalogue |     |  |  |  |

| Test reference                                                                | 3.10               | Requirement                  | 3.2.1 |  |  |  |
|-------------------------------------------------------------------------------|--------------------|------------------------------|-------|--|--|--|
| Test description                                                              | Test description   |                              |       |  |  |  |
| Add attributes                                                                |                    |                              |       |  |  |  |
| Set up                                                                        |                    |                              |       |  |  |  |
| Open the application with specified user credentials and access the catalogue |                    |                              |       |  |  |  |
| Action                                                                        |                    |                              |       |  |  |  |
| Select a feature and add attributes in the catalogue                          |                    |                              |       |  |  |  |
| Result                                                                        |                    |                              |       |  |  |  |
| Attributes addee                                                              | d for a feature ca | n be viewed in the catalogue |       |  |  |  |

| Test reference                                                                | 3.11   | Requirement | 3.2.3 |  |  |  |
|-------------------------------------------------------------------------------|--------|-------------|-------|--|--|--|
| Test description                                                              |        |             |       |  |  |  |
| Add information                                                               | types  |             |       |  |  |  |
| Set up                                                                        |        |             |       |  |  |  |
| Open the application with specified user credentials and access the catalogue |        |             |       |  |  |  |
| Action                                                                        | Action |             |       |  |  |  |
| Select an attribute and add the information type in catalogue                 |        |             |       |  |  |  |
| Result                                                                        |        |             |       |  |  |  |
| Information type added for an attribute can be viewed                         |        |             |       |  |  |  |
|                                                                               |        |             |       |  |  |  |
| Test reference                                                                | 3.12   | Requirement | 3.2.4 |  |  |  |

Test description
Add enumerations
Set up

Open the application with specified user credentials and access the catalogue Action

Select attribute and add enumerations in catalogue Result

Enumerations added for an attribute can be viewed

Test reference 3.13

Requirement 3.2.5

Test description

Add complex attributes

Set up

Open the application with specified user credentials and access the catalogue Action

Select a feature and add complex attributes

Result

Complex attributes added for a feature can be viewed

Test reference 3.14 Requirement 3.2.6 Test description Add associations Set up *Open the application with specified user credentials and access the catalogue* 

Action Select features and add associations in the catalogue

Result

Associations added to features can be viewed

Test reference 3.15 Requirement 3.2.7 Test description Add association roles Set up *Open the application with specified user credentials and access the catalogue* Action Select features and add an association role in the catalogue Result

Association role added to features can be viewed

| Test reference                                                               | 3.16               | Requirement                         | 3.3       |  |
|------------------------------------------------------------------------------|--------------------|-------------------------------------|-----------|--|
| Test description                                                             |                    |                                     |           |  |
| Edit catalogue in                                                            | tems               |                                     |           |  |
| Set up                                                                       |                    |                                     |           |  |
| Login with spec                                                              | ified user credent | ials and establish connection to th | ne system |  |
| Action                                                                       |                    |                                     |           |  |
| Open catalogue and select items and edit as required in conformance with ISO |                    |                                     |           |  |
| 19110                                                                        |                    |                                     |           |  |
| Result                                                                       |                    |                                     |           |  |
| Edited catalogue can be viewed                                               |                    |                                     |           |  |

| Test reference                                                                | 3.17    | Requirement | 3.3.1 |  |  |
|-------------------------------------------------------------------------------|---------|-------------|-------|--|--|
| Test description                                                              |         |             |       |  |  |
| Edit feature prin                                                             | nitives |             |       |  |  |
| Set up                                                                        |         |             |       |  |  |
| Open the application with specified user credentials and access the catalogue |         |             |       |  |  |
| Action                                                                        |         |             |       |  |  |
| Select a feature and edit geometric primitive                                 |         |             |       |  |  |
| Result                                                                        |         |             |       |  |  |

*Edited feature can be viewed in the catalogue* 

Test reference 3.18

Requirement 3.3.2

Test description Edit feature attributes

Set up

*Open the application with specified user credentials and access the catalogue* Action

Select feature and edit attributes

Result

Edited feature can be viewed with revised attributes

Test reference3.19Requirement3.3.3

Test description Edit complex attributes

Set up

*Open the application with specified user credentials and access the catalogue* Action

Access the feature and aggregate an attribute to another attribute to form a complex attribute. Assign a complex attribute to another attribute to form another complex attribute.

Result

Edited feature with complex attributes can be viewed

 Test reference
 3.21
 Requirement
 3.3.5

 Test description
 Edit enumerations
 Set up
 Set up
 Open the application with specified user credentials and access the catalogue

 Action
 Edit the enumeration list of values for an attribute
 Result

 Revised attribute enumeration values can be viewed
 Set viewed

 Test reference
 3.22
 Requirement
 3.3.6

 Test description
 Edit catalogue details
 5
 5

 Edit catalogue details
 Set up
 5
 5

 Open the application with specified user credentials and access the catalogue
 5

 Action
 5
 5

 Edit features, attributes, geometric primitives, binds, enumerations, complex attributes and information type in conformance with ISO 19100
 5

 Result
 5
 5
 5

Revised catalogue details can be viewed

| Test reference                                                                | 3.23 | Requirement | 3.3.7 |  |
|-------------------------------------------------------------------------------|------|-------------|-------|--|
| Test description                                                              |      |             |       |  |
| Edit association                                                              | S    |             |       |  |
| Set up                                                                        |      |             |       |  |
| Open the application with specified user credentials and access the catalogue |      |             |       |  |
| Action                                                                        |      |             |       |  |

*Edit associations between features (structure/equipment & supports)* Result

Edited association of features can be viewed

| Test reference                                                         | 3.24               | Requirement                        | 3.3.8       |  |  |
|------------------------------------------------------------------------|--------------------|------------------------------------|-------------|--|--|
| Test description                                                       |                    |                                    |             |  |  |
| Edit supertypes                                                        |                    |                                    |             |  |  |
| Set up                                                                 |                    |                                    |             |  |  |
| Open the applic                                                        | ation with specifi | ed user credentials and access the | e catalogue |  |  |
| Action                                                                 |                    |                                    |             |  |  |
| Edit a supertype feature                                               |                    |                                    |             |  |  |
| Result                                                                 |                    |                                    |             |  |  |
| Feature objects derived from generic feature objects are edited as per |                    |                                    |             |  |  |
| requirement                                                            |                    |                                    |             |  |  |

| Test reference                                                                | 3.25          | Requirement | 3.3.8 |  |
|-------------------------------------------------------------------------------|---------------|-------------|-------|--|
| Test description                                                              |               |             |       |  |
| Edit subtypes                                                                 |               |             |       |  |
| Set up                                                                        |               |             |       |  |
| Open the application with specified user credentials and access the catalogue |               |             |       |  |
| Action                                                                        |               |             |       |  |
| Edit the subtype value of a feature                                           |               |             |       |  |
| Result                                                                        |               |             |       |  |
| Revised feature                                                               | can be viewed |             |       |  |

| Test reference                                                               | 3.26             | Requirement | 3.4 |  |  |  |  |
|------------------------------------------------------------------------------|------------------|-------------|-----|--|--|--|--|
| Test description                                                             | Test description |             |     |  |  |  |  |
| Delete catalogu                                                              | e items          |             |     |  |  |  |  |
| Set up                                                                       |                  |             |     |  |  |  |  |
| Login with specified user credentials and establish connection to the system |                  |             |     |  |  |  |  |
| Action                                                                       |                  |             |     |  |  |  |  |
| Open catalogue, select an item and delete                                    |                  |             |     |  |  |  |  |
| Result                                                                       |                  |             |     |  |  |  |  |
| The selected catalogue item has been deleted                                 |                  |             |     |  |  |  |  |

| Test reference                                   | 3.27               | Requirement                        | 3.4.1       |  |  |
|--------------------------------------------------|--------------------|------------------------------------|-------------|--|--|
| Test description                                 |                    |                                    |             |  |  |
| Delete feature p                                 | primitives         |                                    |             |  |  |
| Set up                                           |                    |                                    |             |  |  |
| Open the applic                                  | ation with specifi | ed user credentials and access the | e catalogue |  |  |
| Action                                           |                    |                                    |             |  |  |
| Delete a feature primitive assigned to a feature |                    |                                    |             |  |  |
| Result                                           |                    |                                    |             |  |  |
| Feature primitive has been deleted               |                    |                                    |             |  |  |
|                                                  |                    |                                    |             |  |  |

| Test reference            | 3.28 | Requirement | 3.4.2 |  |  |
|---------------------------|------|-------------|-------|--|--|
| Test description          |      |             |       |  |  |
| Delete feature attributes |      |             |       |  |  |
| Set up                    |      |             |       |  |  |

Open the application with specified user credentials and access the catalogue Action

Delete feature attributes

Result

Feature attributes have been deleted

Requirement 3.4.3

Test reference3.29Test description

Delete complex attributes

Set up

*Open the application with specified user credentials and access the catalogue* Action

Delete complex attribute with an aggregation of other attributes assigned to a feature

Result

Complex attribute has been deleted

Requirement 3.4.4

Test reference 3.30 Test description

Delete information type attributes

Set up

*Open the application with specified user credentials and access the catalogue* Action

Delete information type attribute assigned to a feature

Result

Selected information type attribute has been deleted

Test reference3.31Requirement3.4.5Test description

Delete enumerations

Set up

*Open the application with specified user credentials and access the catalogue* Action

Access feature and delete enumeration value

Result

Enumeration value has been deleted

Test reference3.32Requirement3.4.6

Test description

Delete catalogue details

Set up

*Open the application with specified user credentials and access the catalogue* Action

Delete required details from the catalogue file

Result

Catalogue file details have been deleted

| Test reference                                                                | 3.33                | Requirement | 3.4.7 |  |  |
|-------------------------------------------------------------------------------|---------------------|-------------|-------|--|--|
| Test description                                                              | Test description    |             |       |  |  |
| Delete associati                                                              | Delete associations |             |       |  |  |
| Set up                                                                        |                     |             |       |  |  |
| Open the application with specified user credentials and access the catalogue |                     |             |       |  |  |
| Action                                                                        |                     |             |       |  |  |
| Delete associati                                                              | on between two i    | instances   |       |  |  |
| Result                                                                        |                     |             |       |  |  |

Selected association has been deleted

Test reference 3.34

Requirement 3.4.8

Test description Delete dataset attributes

Set up

*Open the application with specified user credentials and access the catalogue* Action

Delete attributes; simple or complex as per requirement

Result

Selected dataset attributes have been deleted

Test reference3.35Requirement3.4.9Test descriptionDelete supertypesSet upOpen the application with specified user credentials and access the catalogueActionDelete supertype from featureResult

Supertype has been deleted from feature

| Test reference                                                                | 3.36              | Requirement | 3.4.10 |  |
|-------------------------------------------------------------------------------|-------------------|-------------|--------|--|
| Test description                                                              |                   |             |        |  |
| Delete subtypes                                                               | 5                 |             |        |  |
| Set up                                                                        |                   |             |        |  |
| Open the application with specified user credentials and access the catalogue |                   |             |        |  |
| Action                                                                        |                   |             |        |  |
| Delete subtype                                                                | from features     |             |        |  |
| Result                                                                        |                   |             |        |  |
| Subtype has be                                                                | en deleted from f | eature      |        |  |

#### 4.0 Output Catalogue

| Test reference                                                             | 4.1               | Requirement               | 4.1 |  |
|----------------------------------------------------------------------------|-------------------|---------------------------|-----|--|
| Test description                                                           |                   |                           |     |  |
| Export .XML cat                                                            | alogue file       |                           |     |  |
| Set up                                                                     |                   |                           |     |  |
| Open the application; log in with specified user credentials and establish |                   |                           |     |  |
| connection to the system                                                   |                   |                           |     |  |
| Action                                                                     |                   |                           |     |  |
| Open and review                                                            | w the feature cat | alogue and export to .XML |     |  |
| Result                                                                     |                   |                           |     |  |
| The feature catalogue can be exported into machine readable format: .XML   |                   |                           |     |  |

| Test reference                                                                                             | 4.2                                                               | Requirement | 4.2 |  |  |
|----------------------------------------------------------------------------------------------------|-------------------------------------------------------------------|-------------|-----|--|--|
| Test description                                                                                           | l                                                                 |             |     |  |  |
| Export HTML sty                                                                                            | Export HTML style sheet and create a PDF version of the catalogue |             |     |  |  |
| Set up                                                                                                    |                                                                   |             |     |  |  |
| <i>Open the application; log in with specified user credentials and establish connection to the system</i> |                                                                   |             |     |  |  |
| Action                                                                                                    |                                                                   |             |     |  |  |
| Open XML in HTML format using style sheet and export to PDF version                                        |                                                                   |             |     |  |  |
| Result                                                                                                    |                                                                   |             |     |  |  |

## Catalogue exported to a PDF version

#### 5.0 Validation

| Test reference                                                             | 5.1                                  | Requirement                      | 5.1 |  |  |
|----------------------------------------------------------------------------|--------------------------------------|----------------------------------|-----|--|--|
| Test description                                                           | Test description                     |                                  |     |  |  |
| Is the catalogue                                                           | Is the catalogue valid to the schema |                                  |     |  |  |
| Set up                                                                     |                                      |                                  |     |  |  |
| Open the application; log in with specified user credentials and establish |                                      |                                  |     |  |  |
| connection to the system                                                   |                                      |                                  |     |  |  |
| Action                                                                     |                                      |                                  |     |  |  |
| Select the featu                                                           | re catalogue and                     | validate against S100 FC schemas | 5   |  |  |
| Result                                                                     |                                      |                                  |     |  |  |
| Validated the fe                                                           | ature catalogue a                    | against the feature schema       |     |  |  |

| Test reference                                                                 | 5.2                                                                        | Requirement | 5.2 |  |
|--------------------------------------------------------------------------------|----------------------------------------------------------------------------|-------------|-----|--|
| Test description                                                               |                                                                            |             |     |  |
| Is the catalogue                                                               | e valid for content                                                        | -           |     |  |
| Set up                                                                         |                                                                            |             |     |  |
| Open the applic                                                                | Open the application; log in with specified user credentials and establish |             |     |  |
| connection to the system                                                       |                                                                            |             |     |  |
| Action                                                                         |                                                                            |             |     |  |
| Select the feature catalogue and review the content structure, comparing it to |                                                                            |             |     |  |
| S100 FC content                                                                |                                                                            |             |     |  |
| Result                                                                         |                                                                            |             |     |  |
| Validated feature catalogue for content                                        |                                                                            |             |     |  |

# 6.0 Digital Signature

| Test reference                                                                     | 6.1-001                                      | Requirement | 6.0 |  |  |
|------------------------------------------------------------------------------------|----------------------------------------------|-------------|-----|--|--|
| Test description                                                                   |                                              |             |     |  |  |
| Digital Signatur                                                                   | Digital Signature - Create digital signature |             |     |  |  |
| Set up                                                                             |                                              |             |     |  |  |
| Open the application; log in with approved official user credentials and establish |                                              |             |     |  |  |
| connection to the system                                                           |                                              |             |     |  |  |
| Action                                                                             |                                              |             |     |  |  |
| Create a digital                                                                   | signature                                    |             |     |  |  |
| Result                                                                             |                                              |             |     |  |  |
| Created a digital signature; it is in the system and ready for use                 |                                              |             |     |  |  |

|                                                                |                    | -                                  |        |  |
|----------------------------------------------------------------|--------------------|------------------------------------|--------|--|
| Test reference                                                 | 6.1-002            | Requirement                        | 6.0    |  |
| Test description                                               |                    |                                    |        |  |
| Digital Signatur                                               | e - Approve catal  | ogue                               |        |  |
| Set up                                                         |                    |                                    |        |  |
| Open the applic                                                | ation; log in with | specified user credentials and est | ablish |  |
| connection to the system; open the validated feature catalogue |                    |                                    |        |  |
| Action                                                         |                    |                                    |        |  |
| Approve the val                                                | idated feature ca  | talogue                            |        |  |
| Result                                                         |                    |                                    |        |  |
| Feature catalog                                                | ue is now approv   | ed                                 |        |  |
|                                                                |                    |                                    |        |  |

Test reference6.1-003Test description

Requirement 6.0

Digital Signature - Assign a digital signature

Set up

*Open the application; log in with specified user credentials and establish connection to the system; access the approved feature catalogue* 

Action

Assign a digital signature

Result

The approved feature catalogue has been signed with a digital signature and is ready for distribution

Requirement 6.0

Test description

Test reference 6.1

Digital Signature - Open and edit a signed feature catalogue

Set up

Open the application; log in with specified user credentials and establish connection to the system; access a signed feature catalogue

Action

Open feature catalogue and attempt edits

Result

No edits should be possible to a catalogue that has a digital signature